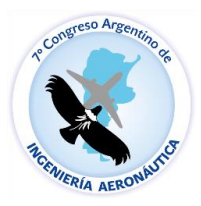

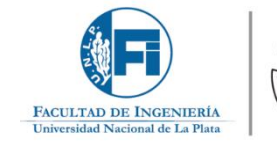

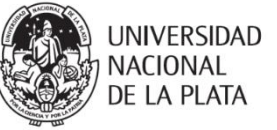

Ingeniería Aeronáutica

## Tutorial para el envío de archivos al CAIA7

1. Iniciar sesión o registrarse en caso de no estarlo.

| ×                            | Registrarse Entrar |
|------------------------------|--------------------|
| Envíos Acerca de Contacto    | Q Buscar           |
| Inicio / Entrar              | Enviar un artículo |
| Entrar                       |                    |
| Nombre usuario *             |                    |
| Contraseña *                 |                    |
| ¿Has.olvidado tu contraseña? |                    |
| Mantenerme conectado         |                    |
| in granter and               |                    |
|                              |                    |

2. Clickear el botón "Nuevo envío"

| •      | Archivos       |                |             |                  | O Ayuda     |
|--------|----------------|----------------|-------------|------------------|-------------|
| Mis en | víos asignados | ٩              | Buscar      | <b>▼</b> Filtros | Nuevo envío |
|        |                | No se encontra | ron envios. |                  |             |

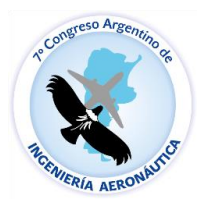

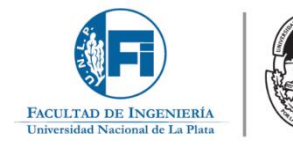

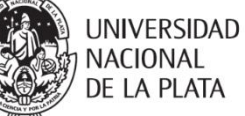

Ingeniería Aeronáutica

3. En la pestaña 1.Inicio: Aceptar requisitos de envío y de recopilacion de datos, seleccionando las casillas correspondientes. Una vez hecho esto clickear en "Guardar y continuar".

|                                                                  | 2.0                           | argai                     | r el er                   | ivio                     | 3                            | l. Int                    | roduci                         | r los r                      | netadatos                        | 4. C                  | onfirma             | nción                     | 5. Siguie                        | ntes pa              | sos                    |                         |                 |                       |
|------------------------------------------------------------------|-------------------------------|---------------------------|---------------------------|--------------------------|------------------------------|---------------------------|--------------------------------|------------------------------|----------------------------------|-----------------------|---------------------|---------------------------|----------------------------------|----------------------|------------------------|-------------------------|-----------------|-----------------------|
| Requis<br>Antes de                                               | itos d                        | e en                      | <b>vío</b><br>lebe l      | eer y                    | confi                        | rmar                      | que h                          | a com                        | pletado los                      | requisito             | is sigule           | ntes.                     |                                  |                      |                        |                         |                 |                       |
| <ul> <li>El en<br/>explicac</li> <li>El te:<br/>CAIA7</li> </ul> | vio no<br>ón al r<br>cto se a | ha sid<br>espec<br>idhiei | io pu<br>to en<br>re a lo | blicad<br>los C<br>s req | to pre<br>Corner<br>Julisito | evian<br>ntario<br>os est | ente r<br>os al ec<br>ilístico | i se h<br>litor/a<br>s y bit | a sometido<br>).<br>Iliográficos | a conside<br>resumide | eración<br>os en el | por ning<br><u>modelo</u> | una otra re<br><u>de present</u> | vista (o<br>ación pa | se ha pri<br>ra articu | oporciona<br>ilos/resun | ido ur<br>henes | na<br>i <u>/a</u> del |
| Comen                                                            | tario                         | s par                     | a el                      | edito                    | or/a                         |                           |                                | -                            |                                  |                       |                     |                           |                                  |                      |                        |                         |                 |                       |
| 1000                                                             | 데려                            | 1                         | 170                       | 1                        | 192                          | 195-1                     |                                |                              |                                  |                       |                     |                           |                                  |                      |                        |                         |                 |                       |
|                                                                  |                               |                           |                           |                          |                              |                           |                                |                              |                                  |                       |                     |                           |                                  |                      |                        |                         |                 |                       |
| □ sí, co                                                         | insient                       | o que                     | mis                       | datos                    | se re                        | copil                     | en y se                        | alma                         | cenen de a                       | cuerdo co             | on la <u>de</u>     | claración                 | de política                      | <u>s</u> .           |                        |                         | 110             |                       |

4. En la pestaña 2. Cargar el envío: Cargar el archivo en formato pdf mediante el boton "Añadir archivo"

|      | 2. Cargar el envio | 3. Introducir los metadatos         | 4. Confirmación          | 5. Siguientes pasos                    |              |
|------|--------------------|-------------------------------------|--------------------------|----------------------------------------|--------------|
| Arch | ivos               |                                     |                          | Añ                                     | adir archivo |
|      |                    |                                     |                          | 1405                                   |              |
|      | Carolie to         | odos los archivos que el equipo edi | torial necesitará para ( | evaluar su envío. <u>Subir fichero</u> |              |
|      | cargoe u           |                                     |                          |                                        |              |

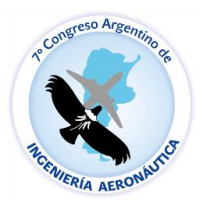

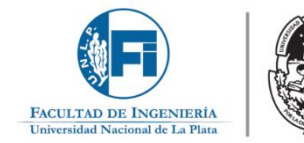

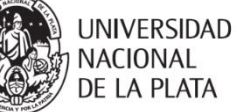

Ingeniería Aeronáutica

5. En la pestaña 2. Cargar el envío: una vez cargado el envio seleccionar el tipo de archivo. (Resumen, Articulos completos, etc).

| icio  | 2. Cargar el envio                    | 3. Introducir los metadatos    | 4. Confirmación | 5. Siguientes pasos |           |             |
|-------|---------------------------------------|--------------------------------|-----------------|---------------------|-----------|-------------|
|       |                                       |                                |                 |                     |           |             |
| Archi | ivos                                  |                                |                 |                     | Añad      | lir archivo |
| Re    | sumen_CAIA7.docx                      |                                |                 |                     | Editar    | Eliminar    |
| A Que | é tipo de archivo es? <mark>Re</mark> | sumen Artículos completos Otro |                 |                     |           |             |
|       |                                       |                                |                 | Guardary            | continuar | Cancolar    |

6. La selección del tipo de archivo se verá reflejada en la siguiente pantalla. Si la selección no es correcta editarla. Hacer click en guardar y continuar

| iviar un | artículo           |                             |                 |                     |           |
|----------|--------------------|-----------------------------|-----------------|---------------------|-----------|
| . Inicio | 2. Cargar el envío | 3. Introducir los metadatos | 4. Confirmación | 5. Siguientes pasos |           |
| Archi    | vos                |                             |                 | Añadi               | r archivo |
| Re       | sumen_CAIA7.docx   |                             |                 | Resumen             | Eliminar  |
|          |                    |                             |                 | Guardar y continuar | Cancelar  |

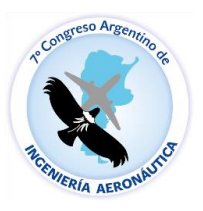

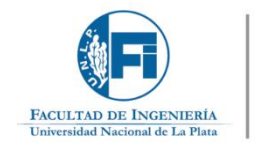

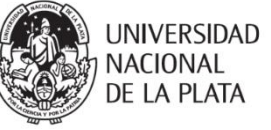

## Ingeniería Aeronáutica

- 7. En la pestaña 3. Introducir los metadatos:
  - a. Introducir el Titulo del archivo y un Resumen del mismo (para el caso de la entrega de resumen copiar y pegar el texto del mismo). (recuadro rojo)
  - b. Autores: anexar los autores del trabajo.
  - c. Introducir la Disciplina(s) a la que se adecue más el trabajo y apretar Enter (recuadro verde)
    - i. Mantenimiento
    - ii. Aeropuertos y Transporte
    - iii. Fluidos y Aerodinámica
    - iv. Estructuras y Materiales
    - v. Propulsion
    - vi. Control y Sistemas
    - vii. Espacial
    - viii. UAV
      - ix. Mecánica Computacional
  - d. Palabras clave: introducir las palabras clave del archivo, al ingresar cada una pulsar Enter. Recuadro amarillo

## Pulsar "Guardar y continuar"

| Enviar | un articulo |  |
|--------|-------------|--|
|        |             |  |

|                                                                                                    | 10 A                                                                                                    |              |                        |             |                                                   |
|----------------------------------------------------------------------------------------------------|----------------------------------------------------------------------------------------------------|--------------|------------------------|-------------|---------------------------------------------------|
| recijo                                                                                                    | Titulo *                                                                                                  |              |                        |             |                                                   |
| (emplae univria el·lo                                                                                                    |                                                                                                    |              |                        |             |                                                   |
|                                                                                                    |                                                                                                    |              |                        |             |                                                   |
| Subtitulo                                                                                                    |                                                                                                    |              |                        |             |                                                   |
|                                                                                                    |                                                                                                    |              |                        |             |                                                   |
| tesumen *                                                                                                    |                                                                                                    |              |                        |             |                                                   |
| 5 6 B / 9 E                                                                                                    | : E * * # # # 0 10                                                                                        | 1 I a        |                        |             |                                                   |
|                                                                                                    |                                                                                                    |              |                        |             |                                                   |
|                                                                                                    |                                                                                                    |              |                        |             |                                                   |
|                                                                                                    |                                                                                                    |              |                        |             |                                                   |
| Autoria y colaboradora                                                                                                    | n/as                                                                                                    |              |                        | Añ          | adir colaborador∫a                                |
| Autoria y colaboradore<br>Nordan                                                                                                    | n/as<br>Comerskorance                                                                                     | 10           | Qu<br>P                | Añ          | adir colaborador/a<br>Dirikas pr<br>Neorgacian    |
| Autoria y colaboradore<br>Norden                                                                                                    | <b>s/as</b><br>Carnas alecaráticos                                                                        | Aut          | co<br>Pia<br>Co        | AR          | edir coleborador/a<br>Erinkas de<br>teorgatien    |
| Autoria y colaboradore<br>Nontre                                                                                                    | s/as<br>Correctements                                                                                     | Aut          | Co<br>pri<br>pri/s W   | AB          | adir colaboradorfa<br>Dirikas de<br>Heorgicies    |
| Autoria y colaboradore<br>Nontre<br>Nontre<br>Disciplina(a) *                                                                           | n/as<br>Consolationico<br>Solita Throm <sup>1</sup> datavale da cada Ma                                   | Aut          | Co<br>Jan<br>Torija Ke | Añ          | adir colaborador/a<br>Erimias de<br>Teorgadore    |
| Autoria y colaboradore<br>Norden<br>Norden<br>Nacionales<br>Disciplina(s) *<br>Asda más información al env                              | <b>n/as</b><br>Consecuteoremos<br>fo: Purse "Intro" después de cada tér                                   | Aut<br>Aut   | co<br>Pi<br>Pi         | Añ.<br>Hado | edir coleborador/a<br>Erinka: de<br>Terrijatien   |
| Autoria y colaboradore<br>Nontre<br>Nontre<br>Nacional anticipational<br>Disciplina(s) *<br>Faca más información si env                 | <b>s/as</b><br>Correctesconincy<br>Io. Puise "(ntro" después de cada tér                                  | Aut<br>Aut   | oria 👻                 | AR          | adir colaborador/a<br>Erritan in<br>Newgicin<br>@ |
| Autoria y colaboradore<br>Nortes<br>Disciplina(s) *<br>Fada más información al env                                                      | n/as<br>Consesteurance<br>lo: Puise "Intro" después de cade tér                                           | nu<br>Aut    | co<br>an<br>ion/a er   | Añ          | adir colaborador/a<br>Dirikka se<br>Newgacies     |
| Autoria y colaboradore<br>Nontre<br>Disciplina(s) *<br>risda mas información al env<br>Palabras clave *<br>risda más información al env | n/as<br>Consosteantrico<br>fo: Puise "(http://después.de.cada té<br>fo: Puise "(http://después.de.cada té | Aut<br>mino. | Co<br>Jan<br>Toria W   | An          | adir colaborador/a<br>Erinkai de<br>Norgatien     |

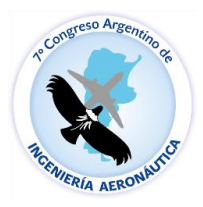

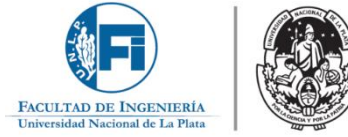

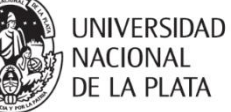

Ingeniería Aeronáutica

8. En la pestaña 4. Confirmacion: Hacer click en "Finalizar envio" si los datos entregados son correctos.

| Inicio                | 2. Cargar el envío                                       | 3. Introducir los metadatos                                | 4. Confirmación           | 5. Siguientes pasos                                |
|-----------------------|----------------------------------------------------------|------------------------------------------------------------|---------------------------|----------------------------------------------------|
|                       |                                                          |                                                            |                           |                                                    |
|                       |                                                          |                                                            |                           |                                                    |
|                       |                                                          |                                                            |                           |                                                    |
|                       |                                                          |                                                            |                           |                                                    |
| ie ha sub             | ido su envío y ya está li                                | isto para ser enviado. Puede volver                        | r atrás para revisar y aj | ustar la información que desee antes de continuar. |
| Se ha sub             | vido su envío y ya está li                               | isto para ser enviado. Puede volver                        | r atrás para revisar y aj | ustar la información que desee antes de continuar. |
| Se ha sut<br>Cuando e | vido su envío y ya está li<br>sté listo haga clic en "F  | 'isto para ser enviado. Puede volver<br>'inalizar envío''. | r atrás para revisar y aj | ustar la información que desee antes de continuar. |
| Se ha sut<br>Cuando e | vido su envío y ya está li<br>esté listo haga clic en "F | listo para ser enviado. Puede volver<br>'inalizar envío''. | r atrás para revisar y aj | ustar la información que desee antes de continuar. |

9. En la pestaña 5. Siguientes pasos: se agracedera por el envío y se procedera al analisis de este.

| Inicio      | 2. Cargar el envío        | 3. Introducir los metadatos     | 4. Confirmación       | 5. Siguientes pasos             |           |
|-------------|---------------------------|---------------------------------|-----------------------|---------------------------------|-----------|
| Enví        | o comp <mark>l</mark> eto |                                 |                       |                                 |           |
| Gracias     | por su interés por p      | ublicar con 7mo Congreso de I   | Ingeniería Aeronáut   | ica.                            |           |
| ¿Y aho      | ora qué?                  |                                 |                       |                                 |           |
| La revis    | ta ha sido notificada     | acerca de su envío y se le envi | iará un correo electi | rónico de confirmación para sus | registros |
| Cuando      | el editor haya revisa     | ado el envío, se contactará con | usted.                |                                 |           |
| Por aho     | ora, usted puede:         |                                 |                       |                                 |           |
| • <u>Re</u> | evisar este envío         |                                 |                       |                                 |           |
| • <u>Cr</u> | rear un nuevo envío       |                                 |                       |                                 |           |
| • Vc        | olver al escritorio       |                                 |                       |                                 |           |